|          | 1<br>BELECT                | CONFIRM       | B FINISH             | In this section                 |  |
|----------|----------------------------|---------------|----------------------|---------------------------------|--|
| edit Co  | ourses                     |               |                      | Search                          |  |
| Select a | term then select Continue. |               |                      | Enroll My Class Schedule        |  |
|          | TERM                       | CAREER        | IN STITUTION         | Add                             |  |
| 0        | Fall 2020                  | Undergraduate | Concordia University | = Drop<br>= Swap                |  |
| 0        | Fall/Winter 2020-21        | Undergraduate | Concordia University | Enrollment and Term Information |  |
| 0        | Winter 2021                | Undergraduate | Concordia University | My Academics                    |  |
|          |                            |               |                      | My Questionnaires               |  |

| Figure 1. | Click | enrollment | and loo | k for | drop | courses, | select | the | term | of the | course | you | wish |
|-----------|-------|------------|---------|-------|------|----------|--------|-----|------|--------|--------|-----|------|
| to drop.  |       |            |         |       |      |          |        |     |      |        |        |     |      |

| SELECT | CLASS                   | DESCRIPTION                                           |  |  |  |  |
|--------|-------------------------|-------------------------------------------------------|--|--|--|--|
|        | BIOL 203-EC<br>(1200)   | FUNDAMENTA<br>L NUTRITION<br>(Lecture)                |  |  |  |  |
| D      | COMP 248-EC<br>(6141)   | OBJ-<br>ORIENTED<br>PROGRAMMI<br>NG I (Lecture)       |  |  |  |  |
|        | COMP 248-EC B<br>(6143) | OBJ-<br>ORIENTED<br>PROGRAMMI<br>NG I (Tutorial)      |  |  |  |  |
|        | COMP 248-ECCX<br>(8962) | OBJ-<br>ORIENTED<br>PROGRAMMI<br>NG I<br>(Laboratory) |  |  |  |  |
| 0      | MANA 201-A<br>(4667)    | INTRO<br>BUSINESS &<br>MANAGEMEN<br>T (Lecture)       |  |  |  |  |
| D      | MANA 202-AA<br>(4669)   | HUMAN<br>BEHAVIOUR<br>IN ORGS<br>(Lecture)            |  |  |  |  |
| D      | MANA 298-A<br>(4670)    | BUSINESS<br>LAW (Lecture)                             |  |  |  |  |

Figure 2. Click on the square next to the class you wish to drop and then confirm on the bottom.

Note:

- Deadline for dropping courses are September 21 (fall term) and January 19 (winter term).
- When you drop successfully a class before the deadlines, you should have DNE.
  - DNE will not show in your transcript/academic records and you are not financially responsible for the tuition of the course.
- If you drop a class after the deadlines, you will get a DISC.
  - DISC will show in your transcript/academic records and you are financially responsible for the tuition of the course.